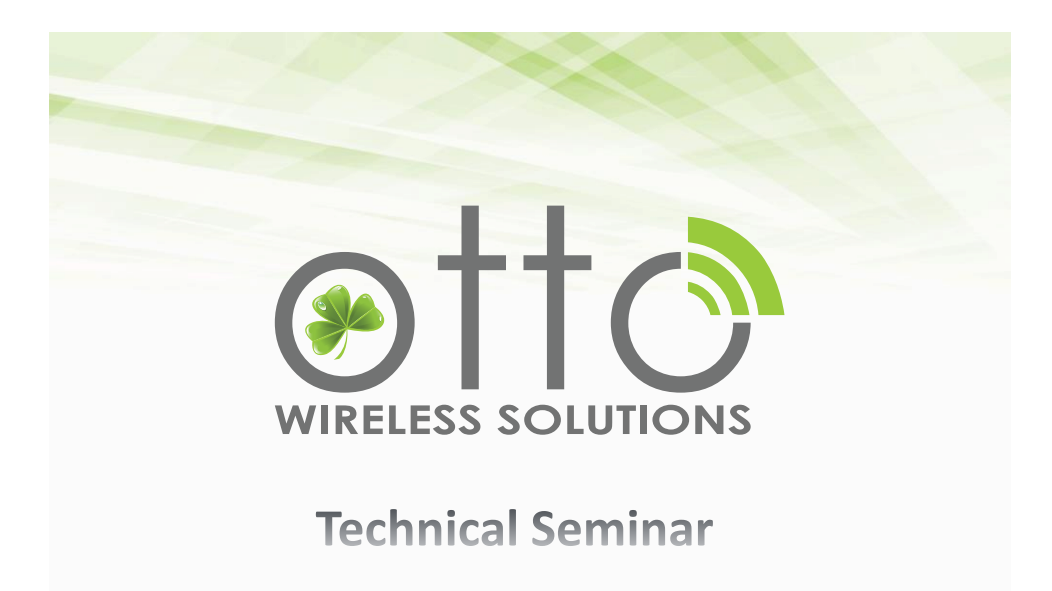

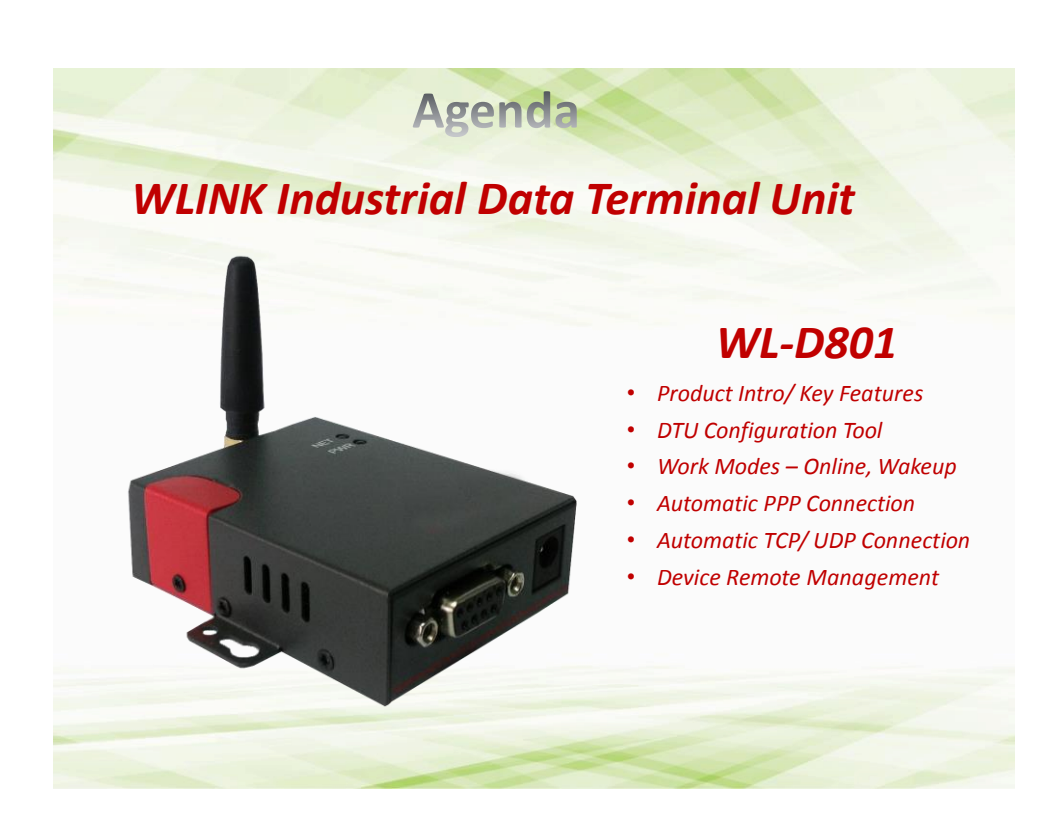

## WL-D801 Key Features

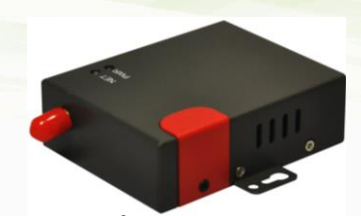

## **Hardware Features**

- DB9 3 pin RS232 Serial Port
- Single SIM Interface
- External SMA interface
- GSM/GPRS
- Quad Band 850/900/1800/1900 MHz
- Speed: 85.6kbps
- Dimension: 70.5 x 55.5 x 22mm
- DC Jack Power Interface
- Operating Voltage: DC 5-26V

## **Software Features**

- DTU Configuration Tool
- Configuration Backup File
- Transparent data sending
- Automatic PPP Connection
- Keep Alive Ping Check
- Automatic TCP/IP Client Connection
- Up to 3 server addresses
- Custom Server Heartbeat
- M2M Monitoring Platform

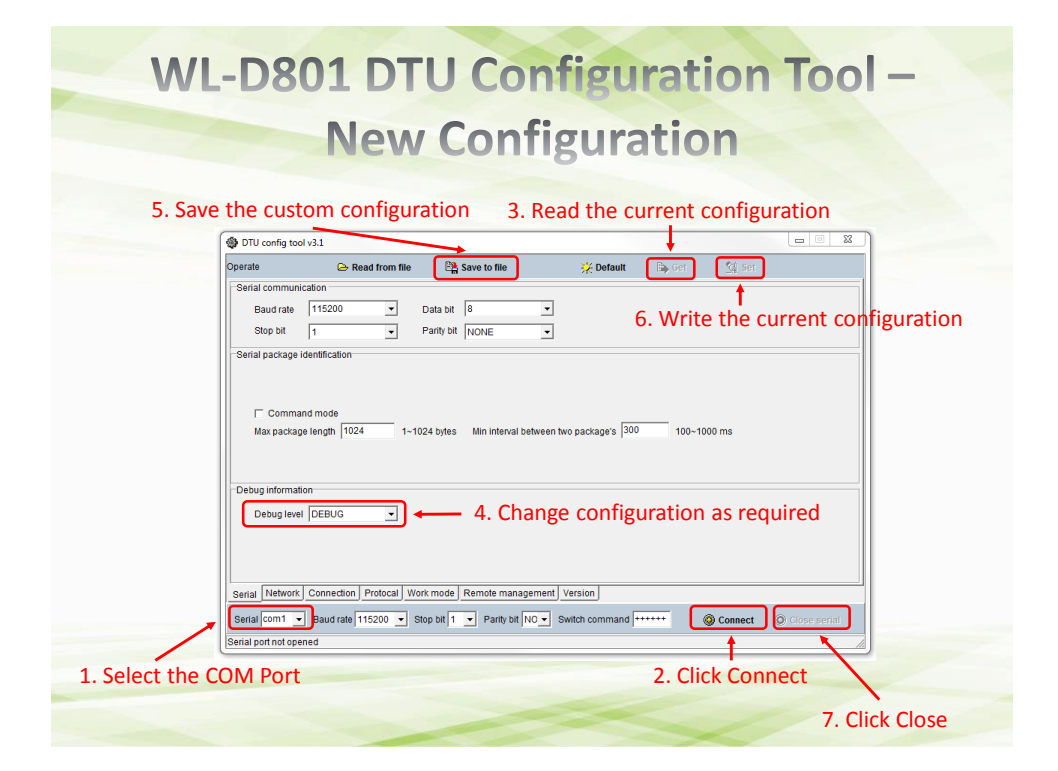

| WL-D801 DTU Configuration Tool -                                                                                                    |  |  |  |
|----------------------------------------------------------------------------------------------------|--|--|--|
| <b>Restore Configuration</b>                                                                                                    |  |  |  |
| 3. Read the configuration from a saved file                                                                                                    |  |  |  |
| Operate     Read from the     Page Save to the     ☆ Default     Get     Get       Setal communication     Baudrate     115200 •     Data bit     ●     ●     ●       Stop bit     1     •     Party bit     NONE •     ●     ●     ● |  |  |  |
| Serial package identification      Command mode      Max package length 1024      1~1024 bytes Min interval between two package's 300      100~1000 ms                                                                                |  |  |  |
| Debug Information Debug Information                                                                                                    |  |  |  |
| Serial Totework Connection Protocal Work mode Remote management Version Serial cont _ Baud rate 115200 _ Stop bit 1 _ Parity bit NO _ Switch command +++++ Berial port not opened                                                     |  |  |  |
| 1. Select the COM Port     2. Click Connect       7. Click Close                                                                                                    |  |  |  |

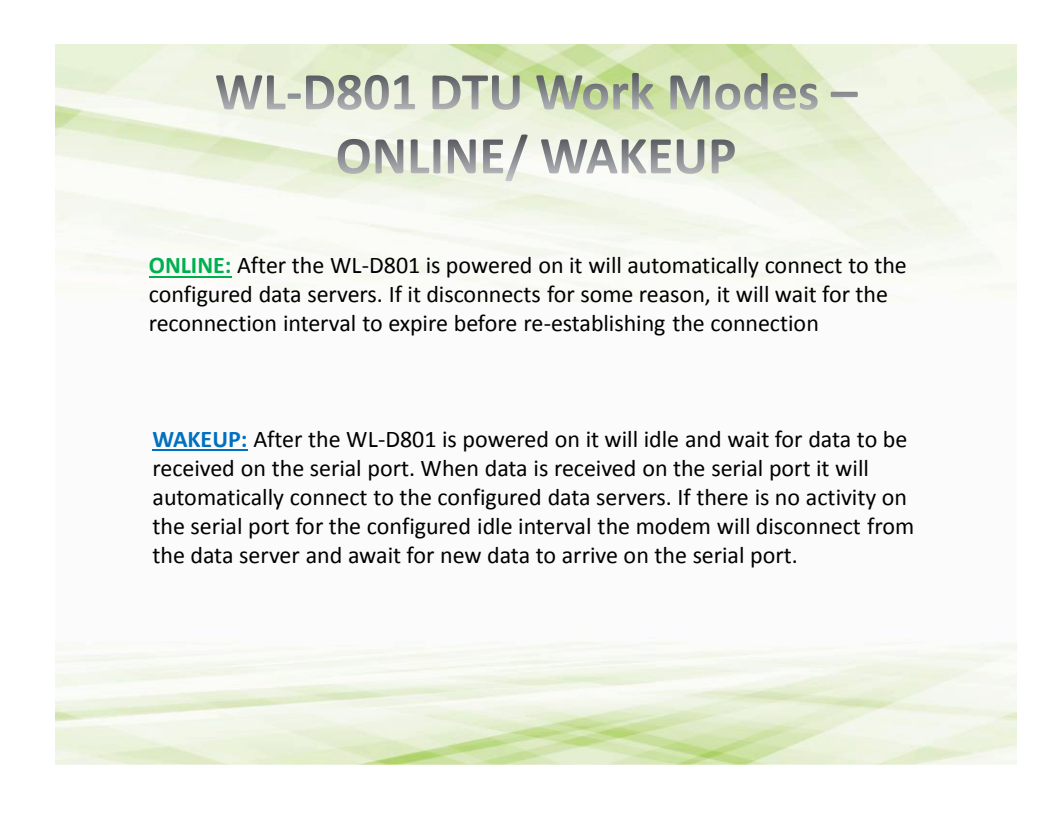

| WL-D801 DTU Work Modes -                                                                                                    |                                                                                                    |  |  |
|----------------------------------------------------------------------------------------------------|----------------------------------------------------------------------------------------------------|--|--|
| DTU config tool v4.0<br>Operate Read from file Read from file<br>Work mode<br>Mode select ONLINE                                                                                                    | DONLINE/ WAKEUP<br>■ ★ Default → Get ≤ Set<br>■ ★ Default → Get ≤ Set<br>■ ★ Default → Get<br>■ ★ Default → Get<br>■ ★ Default |  |  |
| Reconnect intervs 10 5 535 second<br>SMS number<br>Allow to retransmit the SNS<br>SMJ PIN<br>Caution: The error PIN jobe will damage SM card.<br>The shift of configuration mode and transmit mode<br>Switch command ++++++<br>Serial Network Connection frotocal Work mode Remov<br>Serial com2 Baudrate 1 200 Stop bit 1 P<br>Serial dosed | ♦ DTU config tool v4.0       Operate     C Read from file       Work mode       Mode select       Idle interval       300       5-5535 second                                                                                                    |  |  |
| For Online Mode, set the Reconnect Interval                                                                                                    | Berial Network Connection Protocal Work mode Remote management Version Fireware update         Serial Com2 • Baud rate 115200 • Stop bit 1 • Parity bit NO • Switch command •••••••         Berial closed                                                                                                    |  |  |

| WL-D801 Automatic PPP Connection                            |                                                                                                    |  |  |  |
|-------------------------------------------------------------|----------------------------------------------------------------------------------------------------|--|--|--|
| - ONLINE                                                    |                                                                                                    |  |  |  |
|                                                             | DTU config tool v4.0                                                                                         |  |  |  |
|                                                             | Operate 🖎 Read from file 🔛 Save to file 💥 Default 🕞 Get 🗐 Set                                                |  |  |  |
| Once the PPP Dial Up has                                    | APN internet                                                                                                 |  |  |  |
| been established, each                                      | User name                                                                                                    |  |  |  |
| time the PING interval                                      | Userpwd                                                                                                    |  |  |  |
| expires the modem will                                      | DNS                                                                                                    |  |  |  |
| check connectivity to the                                   | Main DNS 0.0.0.0 Second DNS 0.0.0                                                                            |  |  |  |
| configured destination                                      | PING                                                                                                    |  |  |  |
| address or domain                                           |                                                                                                    |  |  |  |
|                                                             | IP address  0.0.0                                                                                            |  |  |  |
|                                                             |                                                                                                    |  |  |  |
| If there is no response                                     | interval 1 U~255 minite                                                                                      |  |  |  |
| after 3 PING attempts,                                      | Serial Network Connection Protocal Work mode Remote management Version Fireware update                       |  |  |  |
| the PPP Dial Up                                             | Serial Com2 • Baud rate 115200 • Stop bit 1 • Parity bit NO• Switch command ••••••• @ Connect @ Close serial |  |  |  |
| Connection will be                                          | [Senal closed                                                                                                |  |  |  |
| disconnected                                                | After the reconnect interval expires the                                                                     |  |  |  |
| [ 0:01:32] AT: AT+CIPPING=www.google.com, 3, 32, 7, 64 (CR) |                                                                                                    |  |  |  |
| [ 0:01:34] AT: (LF)                                         |                                                                                                    |  |  |  |
| <cr><lf></lf></cr>                                          | data center                                                                                                  |  |  |  |
|                                                             |                                                                                                    |  |  |  |

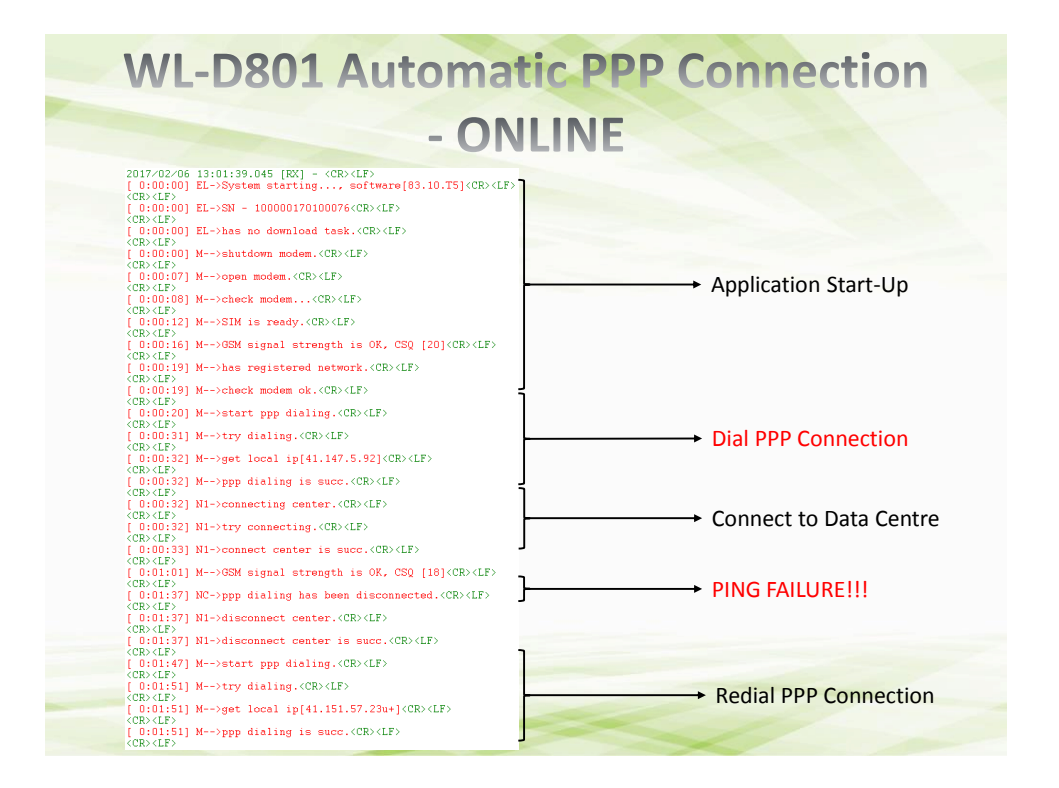

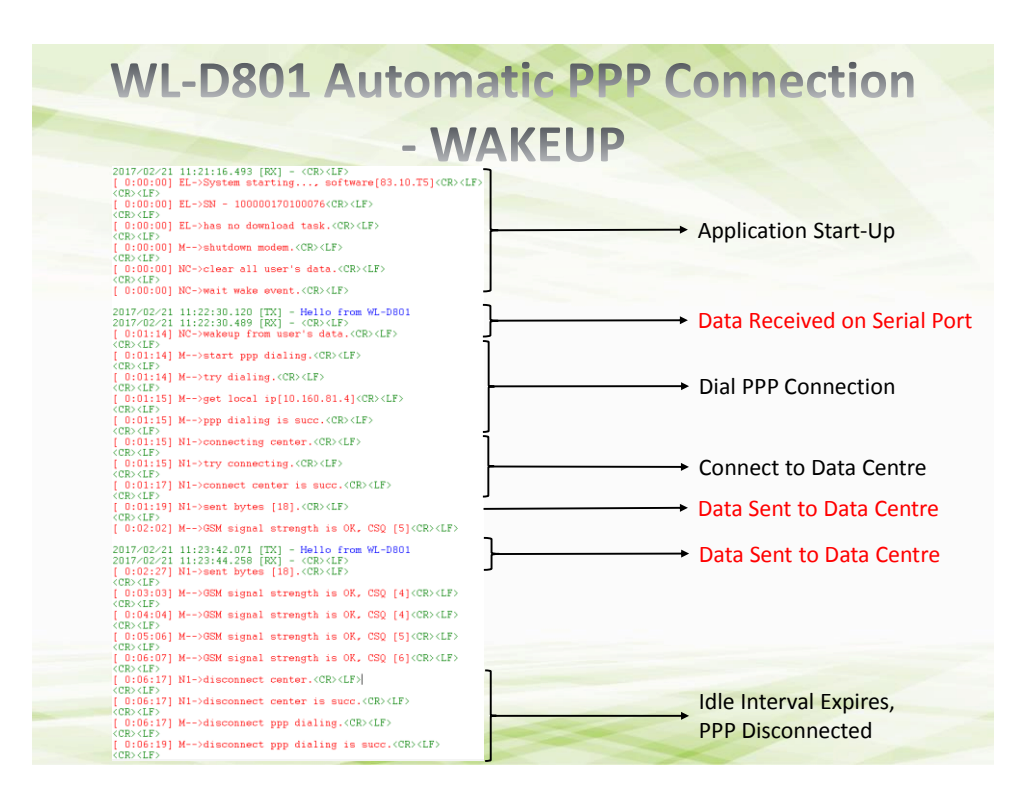

|                                                                      | ONLINE                                                                                                    |   |
|----------------------------------------------------------------------|----------------------------------------------------------------------------------------------------|---|
|                                                                      | DTU config tool v4.0                                                                                                    | 8 |
|                                                                      | Operate 😂 Read from file 😤 Save to file 🔆 Default 🕒 Get 🗐 Set                                                                                                    |   |
| Ince the PPP Dial Un                                                 | First center IP 0.0.0.0 Port 514 Connection type TCP  Domain name stephenotic ddns net                                                                                                    |   |
| as been established<br>he modem will create                          | Second center IP 0.0.0.0 Port 51002 Connection type UDP -<br>Domain name                                                                                                    |   |
| he connection to the<br>onfigured data centre<br>ddresses or domains | Third center IP 0.0.0.0 Port 51003 Connection type UDP - Domain name                                                                                                    |   |
|                                                                      | Heartbeat<br>Interval 0 0-65535 second                                                                                                    |   |
|                                                                      | Serial Network. Connection Protocal Work mode   Remote management   Version   Freware update  <br>Serial   com2 • Baud rate   11520 • Stop bit   • Party bit   NO • Switch command ++++++ @ Close serial Set parameter success |   |

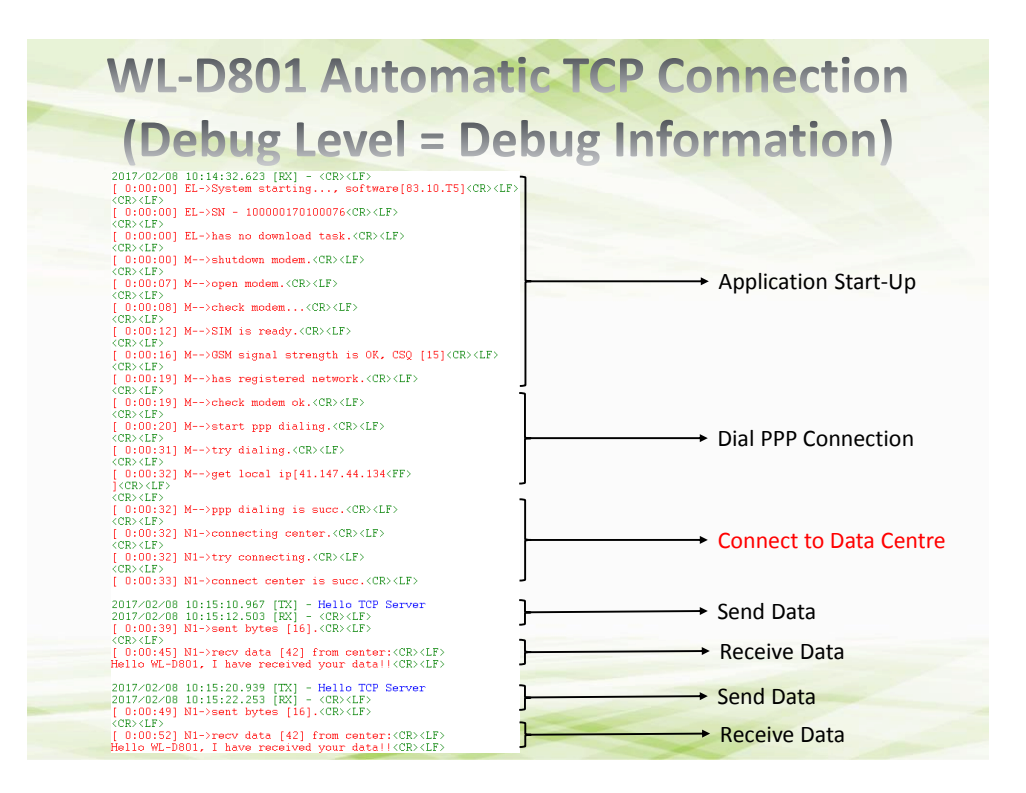

| WL-D803                                            | L Aut<br>(Wi                                                                     | oma<br>th He                                                   | tic TC<br>eartbe                                                | P Connect<br>eat)                                        | tion        |
|----------------------------------------------------|----------------------------------------------------------------------------------|----------------------------------------------------------------|-----------------------------------------------------------------|----------------------------------------------------------|-------------|
|                                                    | DTU config tool v4.0                                                             |                                                                | 770                                                             | Warn Orac Mari                                           |             |
|                                                    | Connection                                                                       | 🖙 Read from file                                               | Save to file                                                    | 📯 Default 🛛 🖾 Ger 🛛 🗐 Ser                                |             |
| Each time the configured                           | First center IP<br>Domain name                                                   | 0.0.0.0<br>stephenotto.ddns.net                                | Port 514                                                        | Connection type TCP •                                    |             |
| heartbeat interval passes,<br>the custom heartbeat | Second center IF<br>Domain name                                                  | 0.0.0.0                                                        | Port 51002                                                      | Connection type UDP •                                    |             |
| server                                             | Third center IP<br>Domain name                                                   | 0.0.0.0                                                        | Port 51003                                                      | Connection type UDP                                      |             |
|                                                    | Heartbeat<br>Interval 60<br>Serial Network Co<br>Serial com2 Bi<br>Serial closed | 0~65535 sect<br>nnection]Protocal Wor<br>aud rate 115200 	 Str | ind<br>kmode   Remote managemen<br>pp bit   1 Panity bit   NO _ | t] Version] Fireware updats]<br>Switch command @ Connect | Close senat |
|                                                    |                                                                                  |                                                                |                                                                 |                                                          |             |

|                                                                                                    | (With Heartbeat)                                                                                                    |              |
|----------------------------------------------------------------------------------------------------|----------------------------------------------------------------------------------------------------|--------------|
| Each time the<br>configured heartbeat<br>interval passes, the<br>custom heartbeat<br>packet is sent to the<br>server | D'U config tool v4.0      Overate     Read from file     Save to file     Configuration     Device ID (#53855028234537      Protocal select     NONE     Device ID (#53855028234537      Protocal select     NONE     Device ID (#53855028234537      Device ID (#53855028234537      Device ID (#53855028345      Device ID (#53855028234537      Device ID (#53855028345      Device ID (#53855028      Device ID (#53855028      Device ID (#53855028      Device ID (#53855028      Device ID (#53855028      Device ID (#53855028      Device ID (#53855028      Device ID (#53855028      Device ID (#53855028      Device ID (#53855028      Device ID (#53855028      Device ID (#53855028      Device ID (#53855028      Device ID (#5385508      Device ID (#5385508      Device ID (#5385508      Device ID (#5385508      Device ID (#5385508      Device ID (#5385508      Device ID (#5385508      Device ID (#538508      Device ID (#538508      Device ID (#538508      Device ID (#538508      Device ID (#538508      Device ID (#5385 | Clove serial |

| WL-D801 Automatic TCP Connection                                                                                                    |                               |  |  |  |
|----------------------------------------------------------------------------------------------------|-------------------------------|--|--|--|
| (With Heartbeat)                                                                                                    |                               |  |  |  |
| (Debug Level = Debug Information)                                                                                                    |                               |  |  |  |
| 2017/02/08 10:22:54.055 [RX] - <cr·(lf)<br>[ 0:00:00] ESystem starting, software[83.10.T5] <cr>(LF)<br/>(CR)(LF)<br/>[ (CR)(LF)<br/>[ (CR)(LF)</cr></cr·(lf)<br> | → Application Start-Up        |  |  |  |
| (CR>(LF)<br>[0:00:13] H→>teck modem ok.(CR>(LF)<br>[0:00:20] H→>text ppp dialing.(CR>(LF)<br>(CR>(LF)<br>(0:00:13] H→>try dialing.(CR>(LF)<br>(0:00:13] H→>try dialing.(CR>(LF)<br>[0:00:12] H→>pgt local ip[197.228.242.50](CR>(LF)<br>[0:00:12] H→>pgp dialing is succ.(CR>(LF)                                                                                                    | → Dial PPP Connection         |  |  |  |
| <pre>(CE&gt;(E)<br/>[0:00:32] M-&gt;connecting center.(CE&gt;(E&gt;)<br/>(CE&gt;(E&gt;)<br/>[0:00:32] M-&gt;try connecting.(CE&gt;(E&gt;)<br/>(CE&gt;(E&gt;)<br/>(CE&gt;(E&gt;)<br/>[0:00:33] M-&gt;connect center is succ.(CE&gt;(E&gt;)</pre>                                                                                                    | ← Connect to Data Centre      |  |  |  |
| <pre>(CE&gt;(E&gt;) [ 0:00:33] N1&gt;send heart best packet.(CE&gt;(E&gt;) [ 0:00:34] N1&gt;send heart bytes [ 0:00:34] N1&gt;send bytes [ 0:00:34] N1&gt;send bytes [ 0:01:01] N1&gt;send bytes [ 0:01:01] N1&gt;send bytes [ 0:01:01] N1&gt;send bytes ] [ 0:01:01] N1&gt;send bytes ] [ 0:01] N1&gt;send bytes ] [ 0:01] N1&gt;send bytes ] [ 0:01] N1&gt;send byt</pre>                                                                                                    | → Send Heartbeat packet       |  |  |  |
| (CB)(LF)<br>[0:01:34] M1>send heart beet packet.(CB)(LF)<br>(CB)(LF)<br>[0:01:35] N1>sent bytes [2].(CB)(LF)                                                                                                    | Send Heartbeat packet         |  |  |  |
| 2017-02/08 10:24132.155 [XX] - Hallo TCP Server<br>2017-02/08 10:24132.775 [XX] - (CB:4CF)<br>[ 3:01:46] M1-Sent bytes [16].(CB:4CF)<br>(CB:4F)<br>[ 0:01:46] M1-Sent yets [42] from center:(CB:4CF)<br>[ 0:01:46] M1-Sent yets [42] from center:(CB:4CF)<br>[ 0:01:46] M1-Sent y                                                                                                    | → Send Data<br>→ Receive Data |  |  |  |

WL-D801 Automatic TCP Connection (With Heartbeat and ACK) DTU config tool v4.0 0 Operate 🕞 Read from file 📴 Save to file 🔆 Default 🛛 🕼 Ger 🛛 🖄 Ser Connection First center IP 0.0.0.0 Port 514 Connection type TCP -Each time the configured Domain name stephenotto.ddns.net heartbeat interval passes, Second center IP 0.0.0.0 Port 51002 Connection type UDP the custom heartbeat Domain name packet is sent to the Third center IP 0.0.0.0 Connection type UDP -Port 51003 server Domain name Interval 60 0~65535 second Serial Network Connection Protocal Work mode Remote management Version Fireware update Serial com2 
Baud rate 115200 
Stop bit 1 
Parity bit NO 
Switch command Connect
 Q Close erial closed

| WL-D80                | 1 Automatic TCP Con<br>ith Heartheat and AC                                            | nection                    |
|-----------------------|----------------------------------------------------------------------------------------|----------------------------|
| 100                   |                                                                                        |                            |
|                       | Operate 🕞 Read from file 📴 Save to file 🔆 Default 🕞 🖓                                  | er 💁 Set                   |
|                       | Device ID 863835028234537                                                              |                            |
| Each time the         | Protocal select                                                                        |                            |
| configured heartbeat  | - ID insert into package                                                               |                            |
| interval passes, the  | Enable position 0-24 byte                                                              |                            |
| custom heartbeat      | -Custom heartbeat package                                                              |                            |
| packet is sent to the | Enable     3132                                                                        |                            |
| server                |                                                                                        |                            |
|                       |                                                                                        |                            |
|                       | 33 34                                                                                  |                            |
| /                     | Serial Network Connection Protocal Work mode Remote management Version Fireware update |                            |
|                       | Serial com2 💌 Baud rate 115200 💌 Stop bit 1 💌 Parity bit NO 💌 Switch command           | Connect     Q Glose serial |
| /                     | Serial dosed                                                                           |                            |
| By enabling th        | "ACK of heartheat nackage" then whenever th                                            | e custom                   |
| heartbeat pac         | et is sent, the server must reply with the Hex D                                       | ata configured as          |
| the heartbeat         | backage. After 3 failed replies, PPP and TCP are                                       | disconnected!              |

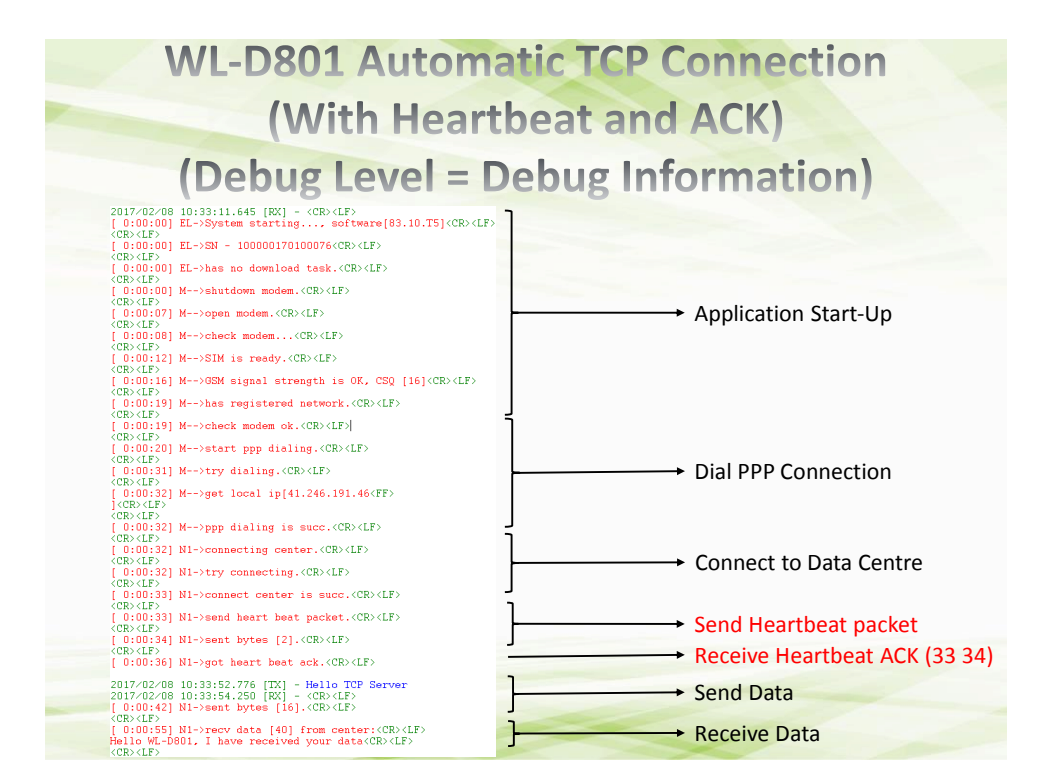

| WL-D801 Autor                                                                                                    | matic TCP Connection                                              |
|----------------------------------------------------------------------------------------------------|-------------------------------------------------------------------|
| (With Hea                                                                                                    | rtbeat and ACK)                                                   |
| (Debug Level =                                                                                                    | Debug Information)                                                |
| 2017/02/08 10:47:26.465 [RK] - (CB)(LF)<br>[0:00:00] EL-System starting software[83.10.T5](CB)(LF)<br>(CB)(LF)<br>[0:00:00] EL-SH - 100000170100076(CB)(LF)<br>[0:00:00] EL-Shas no download task.(CB)(LF)<br>(CB)(LF)                                                                                                    |                                                                   |
| (c):(C):(C):(C):(C):(C):(C):(C):(C):(C):(C                                                                                                    | → Application Start-Up                                            |
| [ 0:00:16] M→-OSM signal strength is OK. CS2 [15](CR>(LF)<br>(CD)(LF)<br>[ 0:01:9] M→-Nas registered network.(CR>(LF)<br>[ 0:00:19] M→-Nack modem ok.(CR>(LF)<br>[ 0:00:19] M→-Nack modem ok.(CR>(LF)<br>[ 0:00:20] M→-Natart ppp dialing.(CR)(LF)                                                                                                    |                                                                   |
| [ 0:00:31] M>try dialing. <or>(LF)<br/>(CR)(LF)<br/>[ 0:00:32] M&gt;gwt local ip[41.146.92.35_(FF)<br/>(CR)(LF)<br/>(CR)(LF)<br/>(CR)(LF)] M&gt;ppp dialing is succ.(CR)(LF)<br/>(CR)(LF)</or>                                                                                                    | → Dial PPP Connection                                             |
| <pre>[ 0:00:32] N1-&gt;connecting center.<cr><lf>         CR&gt;<lf>         [ 0:00:32] N1-&gt;try connecting.<cr><lf>         (CR&gt;<lf) (cr=""><lf) (or)<lf="">         [ 0:00:33] N1-&gt;connect center is succ.<cr><lf>         [ 0:00:33] N1-&gt;connect center is succ.<cr><lf>         [ 0:00:33] N1-&gt;connect center is succ.<cr><lf>         [ 0:00:33] N1-&gt;connect center is succ.<cr><lf>         [ 0:00:33] N1-&gt;connect center is succ.<cr><lf>         [ 0:00:33] N1-&gt;connect center is succ.<cr><lf>         [ 0:00:33] N1-&gt;connect center is succ.</lf></cr></lf></cr></lf></cr></lf></cr></lf></cr></lf></cr></lf)></lf)></lf></cr></lf></lf></cr></pre>                                                                                                    | Gonnect to Data Centre                                            |
| <pre>(CB&gt;(LF) {     (0:0:33) W1&gt;send heart heat packet.(CB&gt;(LF)     (CB&gt;(LF)     (CB&gt;(LF)     (CB&gt;(LF)     (CB&gt;(LF)     (CD)(40) N1-sent bytes [2].(CB&gt;(LF)     (CB&gt;(LF)     (</pre> | Send Heartbeat packet Send Heartbeat packet Send Heartbeat packet |
| <pre>(CROCEF) [ 0:00:51] N1-&gt;heart beat failed.(CR&gt;CEF) (CR&gt;CEF) [ 0:00:51] N1-&gt;disconnect center.(CR&gt;CEF) (CR&gt;CEF) [ 0:00:52] N1-&gt;disconnect center is sume (CR&gt;CEF) [ 0:00:52] N1-&gt;disconnect center is sume (CR&gt;CEF)</pre>                                                                                                    | No Heartbeat ACK received!!!                                      |
| (CB)(LF) as /stabulance(United is Sub.(CA/LF)<br>(0:00:52) M->disconnect ppp dialing.(CB)(LF)<br>(CB)(LF)<br>(0:00:521 M->disconnect ppp dialing is succ.(CB)(LF)                                                                                                    | Disconnect PPP and TCP                                            |

| WL-D803<br>(With I                                                                                                | 1 Automatic TCP Connection<br>Heartbeat and ID and ACK)                                                                                                    |
|----------------------------------------------------------------------------------------------------|----------------------------------------------------------------------------------------------------|
|                                                                                                    | DTU config tool v4.0      DP config tool v4.0      Default     Default |
| Each time the configured<br>heartbeat interval passes,<br>the custom heartbeat<br>packet is sent to the<br>server | First center IP     0.0.0     Port     514     Connection type     TCP       Domain name     stephenotio ddns.net       Second center IP     0.0.0     Port     51002     Connection type     UDP       Domain name                                                                                                    |
|                                                                                                    | Heatbeat<br>Interval 60 0-65535 second<br>Serial Network: <u>Connection</u> Protocal Work mode Remote management, Version Fireware update<br>Serial com2 • Baud rate 115200 • Stop bit 1 • Parity bit NO • Switch command •••••• @ Connect © Close serial<br>Serial cosed // // // // // // // // // // // // //                                                                                                    |
|                                                                                                    |                                                                                                    |

| WL-D80                                                                                                    | 1 Automatic TCP Connection                                                                                                    |
|----------------------------------------------------------------------------------------------------|----------------------------------------------------------------------------------------------------|
| (With                                                                                                    | Heartbeat and ID and ACK)                                                                                                    |
| By enabling the "ID<br>insert into package"<br>then whenever the<br>custom heartbeat<br>packet is sent, the<br>Device ID is<br>appended to the<br>packet accordingly | DTU config tool 44.0      Derate     Contain ID      Device ID 693395028234537      -Oution ID      Device ID 693395028234537      -Frolocal select      NONE      -D insert into package      T      Clastom heartbeat package      T      Clastom heartbeat package      T      T      Enable      S132                                                                                                    |
| configured heartbeat<br>interval passes, the<br>custom heartbeat<br>packet is sent to the<br>server                                                                  | Custom ack of hearbeat package<br>Custom ack of hearbeat package<br>Serial Connection Proble Work mode Remote management Version Fireware update<br>Serial Connect Connect Connect Connect Connect Connect Connect<br>Serial Connect Connect C |

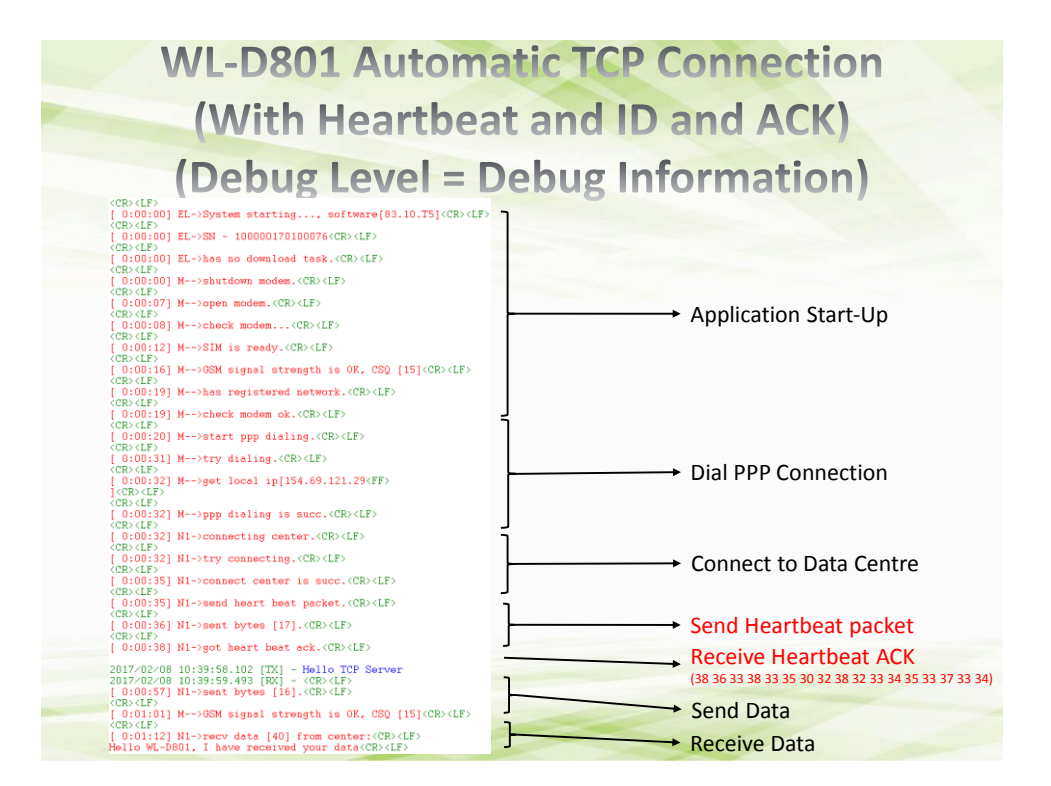

| WL-D801 Automa                                                                                                    | tic TCP Connection                                                                                      |
|----------------------------------------------------------------------------------------------------|----------------------------------------------------------------------------------------------------|
| (With Heartbeat                                                                                                    | and ID and ACK)                                                                                         |
| (Debug Level = D                                                                                                    | ebug Information)                                                                                       |
| 2017-02:00 10:45:16:048 [PX] - CE> (E><br>[0:10:00] EL-System startingsoftware(03.10.T5](CE>(LF)<br>[1:10:01:00] EL-SN= - 100000170100076(CE>(LF)<br>[0:10:01:00] EL-SN= - 100000170100076(CE>(LF)<br>[0:10:01] EL-SN= so download task:(CE>(LF)<br>[0:10:01] EL-SN= so download task:(CE>(LF)<br>[0:10:01] EL-SN= so download task:(CE>(LF)                                                                                                    |                                                                                                    |
| CCb.(E)<br>[0:10:07] M>open modemCD>(LF)<br>C1:10:07:08] M>Check modemCD>(LF)<br>(Cb.(E)<br>[0:10:12] M->SIM is ready.(CB>(LF)<br>[0:10:13] M->SIM is ready.(CB>(LF)<br>[0:10:14] M->SIM is ready.(CB>(LF)                                                                                                    | → Application Start-Up                                                                                  |
| <pre>(CB&gt;(EF)<br/>[0]:01012<br/>(0]:0112<br/>(CB&gt;(EF)<br/>(CB&gt;(EF)<br/>[0]:00:20] H-&gt;bteck modem ok.(CB&gt;(EF)<br/>(CB&gt;(EF)<br/>[0]:00:20] H-&gt;btert pp dialing.(CB&gt;(EF)<br/>[0]:00:31] H-&gt;tyry dialing.(CB&gt;(EF)<br/>(CB&gt;(EF)<br/>(CB&gt;(EF)<br/>(CB&gt;(EF))<br/>(CB&gt;(EF)-&gt;pet local ip(1.148.1.248.(FF))</pre>                                                                                                    | → Dial PPP Connection                                                                                   |
| (CD)(LF)<br>[ 010:32] M>ppp dialing is succ.(CE>(LF)<br>(CD)(LF)<br>(CD)(LF)<br>[ 010:32] N1->connecting center.(CE>(LF)<br>(CD)(LF)<br>[ 010:31] N1->connect center is succ.(CE>(LF)<br>[ 010:31] N1->connect center is succ.(CE>(LF)<br>(CD)(LF)                                                                                                    | ← Connect to Data Centre                                                                                |
| [ 0:00:33] B1->send host hest packsCB>(LF><br>(CB)(LF)<br>[ 0:00:40] B1->sent bytes [17].CCB>(LF><br>(CB)(LF)<br>[ 0:01:40] B1->sent bytes [17].CCB>(LF><br>(CB>(LF)<br>[ 0:01:45] B1->sent bytes [17].CCB>(LF><br>[ 0:01:45] B1->sent bytes [17].CCB>(LF><br>[ | <ul> <li>Send Heartbeat packet</li> <li>Send Heartbeat packet</li> <li>Send Heartbeat packet</li> </ul> |
| <pre>[ 0:00:51] N1-&gt;disconnect centor.<cb>(LF)<br/>(Cb&gt;(LF)<br/>[ 0:00:51] N1-&gt;disconnect centor is succ.<cb>(LF)<br/>(0:00:51] N1-&gt;disconnect pp dialing.<cb>(LF)<br/>(Cb&gt;(LF)<br/>[ 0:00:52] N1-&gt;disconnect pp dialing is succ.<cb>(LF)</cb></cb></cb></cb></pre>                                                                                                    | No Heartbeat ACK received!!!                                                                            |

| DB0 Management Platfic x    | /L-D801 Remote Managen                                                                                            | nent                                                              |
|-----------------------------|----------------------------------------------------------------------------------------------------|-------------------------------------------------------------------|
| Apps ( WhatsApp Web R RS    | 🗅 WLINK 🗅 SIMCom Old 🏱 SIMCom 🎉 IMST GmbH ち G-Top 🖬 Airlink 🔿 Github - Raspberry PI 🚳 Arduino - SerialEvent 🚳 Ard | uino - SerialEvent St NMEA GPS data to G >>                       |
|                             | ware Serial Number Software Version Online/ Offline                                                               | Welcome: admin 💉<br>nt Upgrade package management User management |
| Terminal grouping 🛛 🖉 🥥 « 🛛 | Current location: Terminal status > Default Group                                                                 |                                                                   |
| Default Group               | 🖷 Edit device 🔹 👔 Remote control 👻 調 Parameter 🦞 Alarm 💋 Sensing amount 🕥 Tasks view (Please enter the overy 🔍 Si | gnal Strength                                                     |
|                             | Serial number, Device alias Soft version Param check Manage channel Data channel, Signal ste Alarm                | Last login Last offline Progress                                  |
|                             | 1 00000170100076 100000170100076 \$3.10.T5 A307 E Online 0 Office                                                 |                                                                   |
|                             | 2 1200001/0300001 1200001/0300001 33.10.15 9A0/ Dinke Office 0                                                    |                                                                   |
|                             | DTU config tool v3.1                                                                                              |                                                                   |
| Waiting Interval            | Operate 🕒 Read from file 📑 Save to file 🔆 Default 🕼 Get. 🗐 Set.                                                   |                                                                   |
| hoforo truing to            | Remote management                                                                                                 |                                                                   |
| before trying to            | Management                                                                                                    |                                                                   |
| reconnect to                | Platform Server                                                                                                   |                                                                   |
| Management                  |                                                                                                    |                                                                   |
| Platform                    |                                                                                                    |                                                                   |
| Thatform                    | Remote IP 0.0.0 Remote port                                                                                       |                                                                   |
|                             |                                                                                                    |                                                                   |
| Management 🖊                | Remote domain name [stephenotic.dons.net                                                                          |                                                                   |
| Platform Server             |                                                                                                    |                                                                   |
| IP or Domain                |                                                                                                    |                                                                   |
| A delvere                   |                                                                                                    |                                                                   |
| Address                     |                                                                                                    |                                                                   |
|                             |                                                                                                    |                                                                   |
|                             |                                                                                                    |                                                                   |
|                             | Senal Network Connection Protocal Work mode Remote management Version                                             |                                                                   |
|                             | Serial com2  Baud rate 115200  Stop bit 1  Parity bit NO Switch command  Connect                                  | O Close serial                                                    |
|                             | Serial closed                                                                                                    |                                                                   |
|                             |                                                                                                    |                                                                   |

| WL-D801 Rem                                                                                                    | ote Management                 |
|----------------------------------------------------------------------------------------------------|--------------------------------|
| [ 0:00:00] EL->has no download task. <cr><lf></lf></cr>                                                                                                    |                                |
| <pre>(CB&gt;(LF) {     (0:000) M&gt;shutdown modem.<cr>(LF)     (CR&gt;(LF)     (CR)(LF)     (CR)(CF)     (CR)(CF)     (CR)(LF)     (CR)(LF) </cr></pre>                                                                                                    |                                |
| [ 0:00:00] PC->wait reconnect center.(CR>(LF)<br>(CR>(LF)<br>[ 0:00:07] M>open modem.(CR>(LF)<br>(CR>(LF)<br>[ 0:00:08] M>check modem(CR>(LF)                                                                                                    | → Application Start-Up         |
| <pre>(CR&gt;(LF) {     [0:00:12] M&gt;SIM is ready.<cr><lf>     (CR&gt;(LF)     (CR&gt;(LF)     [0:00:16] M&gt;OSM signal strength is 0K, CSQ [20]<cr>(LF&gt;     (CR&gt;(LF) </cr></lf></cr></pre>                                                                                                    |                                |
| [ 0:00:19] M>has registered network. <cr><lf><br/>(CB&gt;(LF)<br/>[ 0:00:19] M&gt;check modem ok.<cr><lf><br/>(CR&gt;(LF)<br/>[ 0:00:20] M&gt;start ppp dialing.<cr><lf></lf></cr></lf></cr></lf></cr>                                                                                                    |                                |
| <pre>(CR&gt;(LF) [ 0:00:31] M&gt;try dialing.<cr>(LF) (CR&gt;(LF) (CR&gt;(LF) [ 0:00:32] M&gt;get local ip[197.228.137.64](CR&gt;(LF) (CR)(LF)</cr></pre>                                                                                                    | → Dial PPP Connection          |
| <pre>[ 0:00:32] M&gt;ppp dialing is succ.(CR&gt;(LF&gt;<br/>(CR&gt;(LF)<br/>[ 0:00:32] PC-&gt;connecting center.(CR&gt;(LF&gt;<br/>(CR&gt;(LF)<br/>[ 0:00:32] N1-&gt;connecting center.(CR&gt;(LF&gt;</pre>                                                                                                    | Start connection to Data       |
| <pre>(CB&gt;(LF)<br/>[ 0:00:32] PC-&gt;try connecting.(CR&gt;(LF)<br/>(CR&gt;(LF)<br/>[ 0:00:33] PC-&gt;connect center is succ.(CR&gt;(LF)<br/>(CR&gt;(LF)</pre>                                                                                                    | Centre and Management          |
| <pre>[ 0:00:33] PC-&gt;login center.(CR&gt;(LF)<br/>(CR&gt;(LF)<br/>[ 0:00:33] PC-&gt;sent bytes [150].(CR&gt;(LF)<br/>(CR&gt;(LF)<br/>[ 0:00:33] NI-&gt;try connecting.(CR&gt;(LF)</pre>                                                                                                    | Data Centre Connection Success |
| <pre>(CB&gt;(LF)<br/>[0:00:34] N1-&gt;connect center is succ.(CR&gt;(LF)<br/>(CR&gt;(LF)<br/>[0:00:35] PC-&gt;login center succ.(CR&gt;(LF)<br/>(CB&gt;(LF)<br/>(CB&gt;(LF))</pre>                                                                                                    | Management Platform            |
| <pre>[ 0:01:01] M&gt;OSM signal strength is OK, CSQ [21]<cr><lf> CCR&gt;<lf> [ 0:01:05] PC-&gt;send heart beat packet.<cr><lf> (CR&gt;<lf> (CR&gt;<lf) 0:01:05]="" [="" pc-="">send heart beat packet.<cr><lf> (CR&gt;<lf>) [ 0:01:05] PC-&gt;send heart beat packet.<cr><lf></lf></cr></lf></lf></cr></lf)></lf></lf></cr></lf></lf></cr></pre> | Send Management Platform       |
| (CR>(LF)<br>[ 0:01:07] FC->got heart beat ack.(CR>(LF)<br>(CR>(LF)                                                                                                    | heartbeat every 30s            |

| WL-D801 Rem                                                                                                    | ote Management                                  |
|----------------------------------------------------------------------------------------------------|-------------------------------------------------|
|                                                                                                    |                                                 |
| <pre>[ 0:00:00] M&gt;butdown modem.<cr><lf><br/>CCR&gt;(LF&gt;<br/>[ 0:00:00] FC-&gt;protocal channel startup.(CR&gt;(LF&gt;<br/>CCR)(LF)<br/>CCR&gt;(LF)</lf></cr></pre>                                    |                                                 |
| (CR) <lf><br/>(CR)<lf><br/>[0:00:07] M&gt;open modem.&lt;(CR)<lf><br/>(CR)<lf><br/>[0:00:08] M&gt;check modem(CR)<lf></lf></lf></lf></lf></lf>                                                               | Application Start Un                            |
| <pre>(CE&gt;(LF) [0:00:12] M&gt;SIM is ready.(CE&gt;(LF) (CE&gt;(LF) [0:00:16] M&gt;OSM signal strength is OK, CSQ [22](CE&gt;(LF) (CE)(LF)</pre>                                                            | Application start-op                            |
| [ 0:00:19] M>has registered network.(CR>(LF><br>(CR>(LF)<br>[ 0:00:19] M>check modem ok.(CR>(LF><br>(CR>(LF)<br>[ 0:00:10] M>check modem ok.(CR>(LF>                                                         |                                                 |
| (CR)(LF)<br>(CR)(LF)<br>[0:00:31] M>try dialing.(CR)(LF)<br>(CR)(LF)<br>[0:00:32] M>get local ip[41.246.181.204](CR)(LF)                                                                                     | → Dial PPP Connection                           |
| <pre>CCB&gt;(LF&gt;<br/>[ 0:100:32] M&gt;ppp dialing is succ.(CR&gt;(LF&gt;<br/>CB&gt;(LF&gt;<br/>CB&gt;(LF)<br/>[ (CB)(LF&gt;<br/>[ (CB)(LF&gt;<br/>] )</pre>                                               |                                                 |
| <pre>[ 0:000:32] N1-&gt;connecting center.<cr><lf> <cr><lf> (CR&gt;<lf> [ 0:00:32] PC-&gt;try connecting.<cr><lf> <cr><lf></lf></cr></lf></cr></lf></lf></cr></lf></cr></pre>                                | Start connection to Data  Centre and Management |
| [ 0:00:33] PC->connect center is succ.(CR>(LF)<br>(CR>(LF)<br>(0:01:33) PC->login center.(CR>(LF)<br>(0:00:33] PC->sent bytes [150].(CR>(LF)                                                                 | Platform Server                                 |
| <pre>(CR) (LF) [ (:0:0:33] N1-&gt;try connecting.(CR) (LF) (CR) (LF) [ (:0:0:34] N1-&gt;connect center is succ.(CR) (LF) [ (:0:0:34] N1-&gt;connect center is succ.(CR) (LF)</pre>                           | Data Centre Connection Success                  |
| [ 0:00:39] PC->sent bytes [150]. <cr><lf><br/>(CR&gt;<lf><br/>[ 0:00:44] PC-&gt;sent bytes [150].<cr><lf><br/>(CR&gt;<lf></lf></lf></cr></lf></lf></cr>                                                      | Management Platform                             |
| <pre>[ 0:00:49] PC-&gt;login center failed.(CR&gt;(LF&gt;<br/>(CR)(LF)<br/>[ 0:00:49] PC-&gt;disconnect center.(CR&gt;(LF&gt;<br/>(CR)(LF)<br/>[ 0:00:49] PC-&gt;disconnect center is succ.(CR&gt;(LF)</pre> | Retry 3 times before waiting                    |
| CCR>(LF><br>[ 0:00:49] PC->wait reconnect center. <cr><lf></lf></cr>                                                                                                    | for start interval to retry again               |

| Operate     | D Read from file | Cause to file       | W Default           | Ph. Cof | Of Cat |         |
|-------------|------------------|---------------------|---------------------|---------|--------|---------|
| Operate     | Correction file  | Eg Save to file     | <u>,</u> 2- Detault | e Get   | 79 Set |         |
| Product b   | ne D10           |                     |                     |         |        | -       |
| Droductio   |                  | la selesce a Castal | L Look and Games    |         |        | -       |
| Floaden     |                  | lardware Seria      | Interface           |         |        | -       |
| Serial type | 232              |                     |                     |         |        | 1       |
| Firmware    | version 83.10.T5 |                     |                     |         |        | Softwar |
| SN          | 100000170100076  |                     |                     |         |        | ]       |
|             | S                | oftware Serial      | Number              |         |        |         |
|             |                  |                     |                     |         |        |         |
|             |                  |                     |                     |         |        |         |
|             |                  |                     |                     |         |        |         |

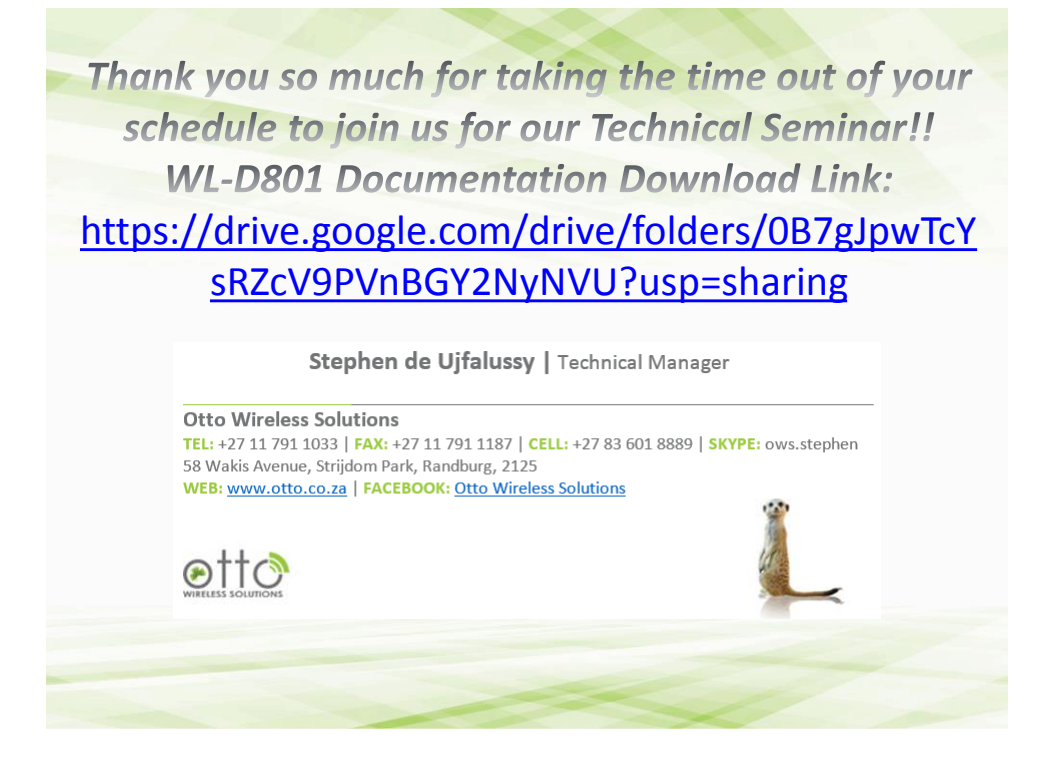